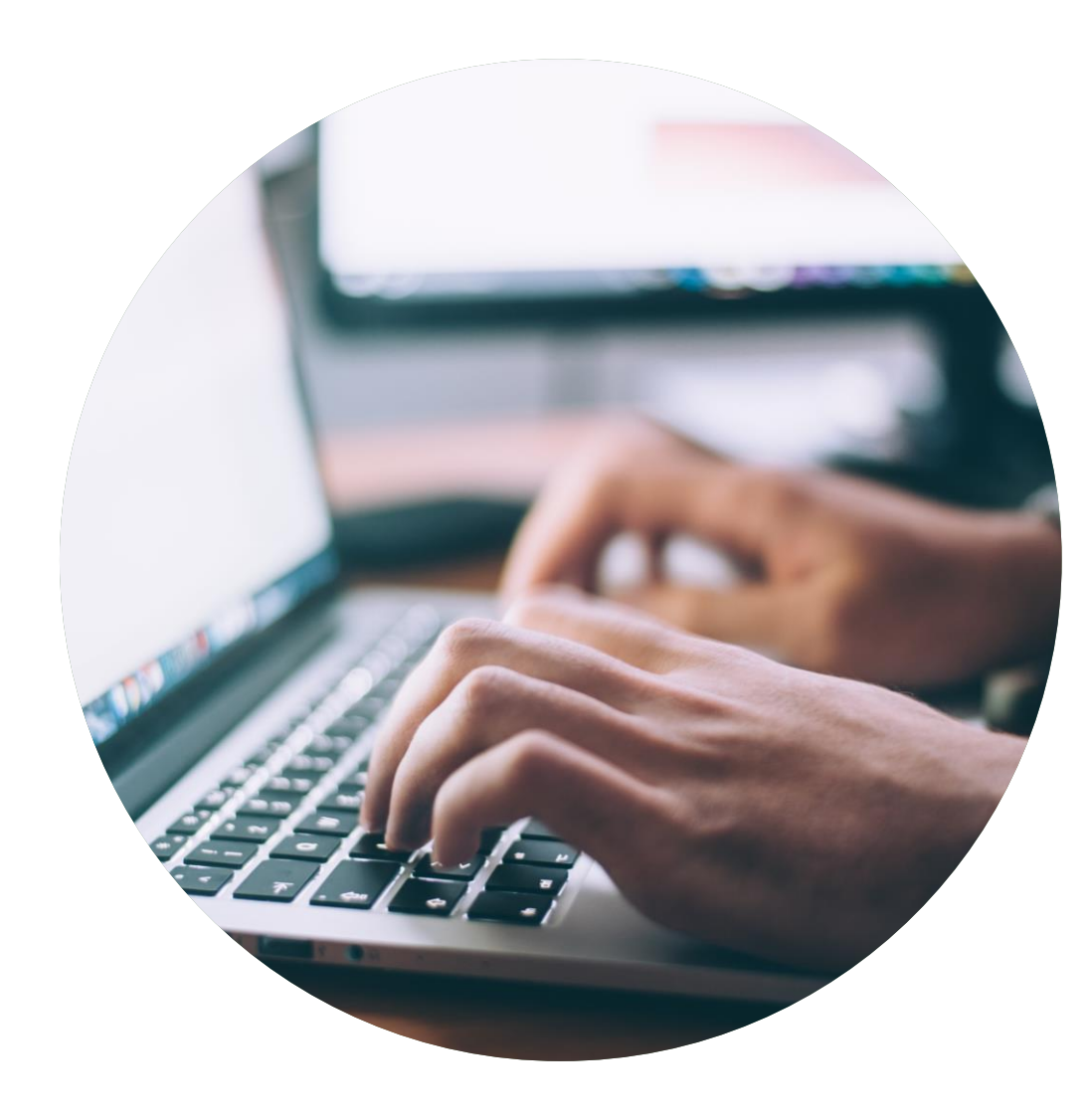

## Deklarationsguide

Så hjälper du dina kunder att klara de krav som ger licens för Svanenmärkning.

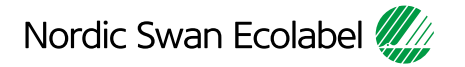

# Introduktion

Tack för att du hjälper dina kunder att hitta dina komponenter\*, i samband med en ansökan om licens för Svanenmärkning.

Nordisk Miljömärkning använder din information vid granskning av en licensansökan.

Om specifika egenskaper behöver delas med dina kunder så framgår det i kraven. Allt annat behandlas konfidentiellt av Nordisk Miljömärkning.

Du kan också ange, i portalen, vilka kunder som ska kunna hitta och välja dina komponenter.

- Läs igenom guiden noggrant innan du börjar deklarera dina komponenter.
- Använd guiden när du arbetar med din deklaration.
- När vi inför nya funktioner kan guiden bli uppdaterad. Kontrollera att du har den senaste versionen på vår webbplats.

### Innehåll

Processen för att deklarera komponenters\* egenskaper.

| Steg | 1: | Logga in och ändra ditt lösenord.                                        |
|------|----|--------------------------------------------------------------------------|
| Steg | 2: | Skapa er förfrågan om att deklarera.                                     |
| Steg | 3: | Lägg till era komponenter och<br>deklarera deras egenskaper.             |
| Steg | 4: | Skicka in deklarationen och meddela din kund.                            |
| Steg | 5: | Lägg till fler komponenter, skicka in deklarationen och meddela er kund. |

\* Komponent är en allmän term för olika produkter och material. Till exempel kemikalier, laminat, glas och tyger.

### Version 2.0

### Deklarationsprocessen

Så hjälper du dina kunder att klara de krav som ger licens för Svanenmärkning.

2. 3. 5. 4. Lägg till fler Logga in och Skapa er Lägg till era Skicka in ändra ditt komponenter, förfrågan om komponenter deklarationen skicka in lösenord. att deklarera. och deklarera och meddela deklarationen er kund. deras och meddela egenskaper. er kund.

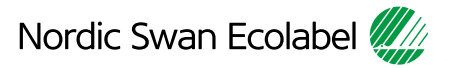

1.

### 1. Logga in och ändra ditt lösenord.

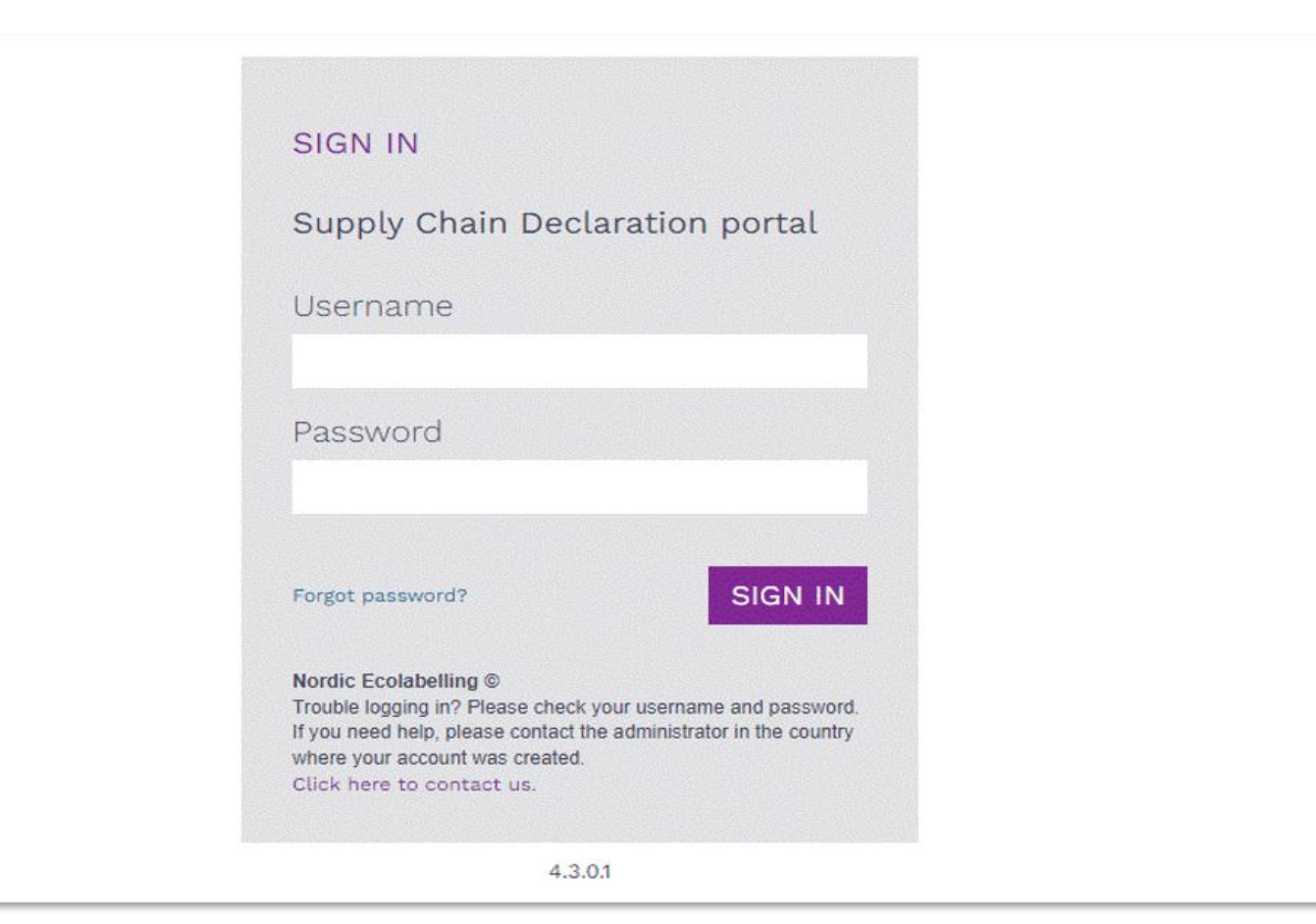

Välj antingen Microsoft Edge eller Google Chrome som din webbläsare.

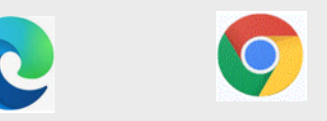

Logga in här: Supply Chain Declaration Portal

Portalens allmänna villkor visas första gången du loggar in.

#### 1. Logga in och ändra ditt lösenord.

### Terms & Conditions

By using the site, I accept the following terms and conditions of Nordic Ecolabelling's Supply Chain Declaration portal:

- · The login credentials are personal and must not be given to another person.
- I understand that I am responsible to ensure that all the information I provide in the portal are correct and truthful.
- I am aware that Nordic Ecolabelling may change my password to avoid misuse, and that I will be informed of this immediately.
- Nordic Ecolabelling may withdraw my login credentials if I, or anyone else assigned by my company to use the
  portal, in any way breach these portal terms and conditions or the Nordic Ecolabelling terms and conditions
  for declarations.

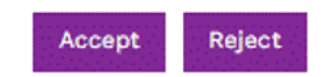

Viktigt att tänka på! Använd aldrig Google translate.

Du måste godkänna de allmänna villkoren för att kunna fortsätta.

### 1. Logga in och ändra ditt lösenord.

| NORDIC ECOLABELLING | G Declaration - Declared Items - Contacts                                                                                                    | Jane Hanson<br>Clariwood Inc |
|---------------------|----------------------------------------------------------------------------------------------------|------------------------------|
| Declaration         | Welcome to Nordic Ecolabelling Supply Chain Declaration Portal                                                                                                    |                              |
| Declared Items      | Thank you for declaring the items your customers intend to use when applying for a Nordic Swan Ecolabel licence. Before you get started with your declaration, please visit The Nordic Ecolabelling website to get guidance on <u>how to declare</u> items. Please download the guide to the portal you find on this |                              |
| Contacts            | web page and read it carefully before you start with your declaration. Keep the guide as a support when working with your declaration. You can either open it<br>on a second screen, on your mobile, or print it on paper. If you need help, you are always welcome to contact us.                                   |                              |
|                     | Terms and conditions:                                                                                                    |                              |
|                     | Terms and conditions for declarations                                                                                                    |                              |
|                     | Visit our websites for more information:<br>Nordic-Ecolabel.org<br>Ecolabel.dk Svanemerket.no Joutsenmerkkifi Svanen.se Svanurinn.is                                                                                                    |                              |
|                     | Portal terms and conditions                                                                                                    |                              |
|                     |                                                                                                    |                              |
|                     |                                                                                                    |                              |
|                     |                                                                                                    |                              |
|                     | All times (UTC+01:00) Brussels, Copenhagen, Madrid, Paris unless otherwise noted<br>© 2022 NORDIC ECOLABELLING, All Rights Reserved ®<br>4,3.0.1                                                                                                    |                              |

När du har loggat in kommer du att se den här vyn.

Här hittar du alla pågående deklarationer och alla deklarerade komponenter i ditt företag.

Du hittar även information om kontakter registrerade på ditt företagskonto.

### Deklarationsprocessen

Så hjälper du dina kunder att klara de krav som ger licens för Svanenmärkning.

1.

Logga in och ändra ditt lösenord. 2. Skapa er förfrågan om att deklarera. 3.
Lägg till era komponenter och deklarera deras egenskaper.

Skicka in deklarationen och meddela er kund.

4.

5.

Lägg till fler komponenter, skicka in deklarationen och meddela er kund.

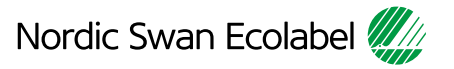

| NORDIC ECOLABELLING        | Declaration - Declared Items - Contacts - Contacts - Contacts - Declariwood Inc                                                                                                    |
|----------------------------|----------------------------------------------------------------------------------------------------|
|                            | View Declarations Add Declaration                                                                                                    |
| Declaration                | Welcome to Nordic Ecolabelling Supply Chain Declaration Portal                                                                                                    |
| Declared Items<br>Contacts | Thank you for declaring the items your customers intend to use when applying for a Nordic Swan Ecolabel licence. Before you get started with your<br>declaration, please visit The Nordic Ecolabelling website to get guidance on <u>how to declare</u> items. Please download the guide to the portal you find on this<br>web page and read it carefully before you start with your declaration. Keep the guide as a support when working with your declaration. You can either open it<br>on a second screen, on your mobile, or print it on paper. If you need help, you are always welcome to contact us. |
|                            | Terms and conditions:<br>Terms and conditions for declarations                                                                                                    |
|                            | Visit our websites for more information:<br>Nordic-Ecolabel.org<br>Ecolabel.dk Svanemerket.no Joutsenmerkki.fi Svanen.se                                                                                                    |
|                            | Portal terms and conditions                                                                                                    |
|                            |                                                                                                    |
|                            |                                                                                                    |
|                            | All times (UTC+01:00) Brussels, Copenhagen, Madrid, Paris unless otherwise noted<br>© 2022 NORDIC ECOLABELLING, All Rights Reserved ®<br>4.3.0.1                                                                                                    |

Klicka på **Declaration** och **Add Declaration** för att skapa er förfrågan om att deklarera.

| Add Declaration  Declaration Information  Receive the company name/your customer who is aking you to  Customer the company name/your customer who is aking you to  Customer the company name/your customer the company name/your customer the company name/your customer the company name/your customer the company name/your customer the customer the company name/your customer the customer the company name/your customer the customer the cust | Declarations    | Save Sign & Create Declaration                                          |                                                                      |
|----------------------------------------------------------------------------------------------------|-----------------|-------------------------------------------------------------------------|----------------------------------------------------------------------|
| Declarant   Spruce Boards B till F, 12 - 30 mm   Declarant's Naming of Declaration   Clariwood Inc.   Declarant's Naming of Declaration   Spruce Boards B till F, 12 - 30 mm   Declarant's Naming of Declaration   Spruce Boards B till F, 12 - 30 mm   Declarant's Naming of Declaration   Spruce Boards B till F, 12 - 30 mm   Declaration Type *   Clariwood Inc.   Declaration Type *   Clariwood Inc.   Declaration Type *   Clariwood Inc.                                                                                                    | Add Declaration | Declaration Information                                                 |                                                                      |
| Declarant's Naming of Declaration   Spruce Boards B till, F, 12 - 30 mm   Declarant's Naming of Declaration   Clariwood Inc.   Declarant's Naming of Declaration   Spruce Boards B till, F, 12 - 30 mm   Declarant's Naming of Declaration   Spruce Boards B till, F, 12 - 30 mm   Declaration Type *   Clarition Type *                                                                                                    |                 | Declarant<br>Clariwood Inc.                                             | Please note here the company name/your customer who is asking you to |
| Declarant   Required     Declarant   Clariwood Inc.   Declarant's Naming of Declaration   Spruce Boards B till F, 12 - 30 mm   Declaration Type *   Clariwood Inc.     Clariwood Inc.     Declaration Type *     Clariwood Inc.     Clariwood Inc.     Declaration Type *     Clariwood Inc.     Clariwood Inc.     Declaration Type *                                                                                                    |                 | Declarant's Naming of Declaration<br>Spruce Boards B till F, 12 - 30 mm | oectare *                                                            |
| Required     Declarant   Clariwood Inc.   Declarant's Naming of Declaration   Spruce Boards B till F, 12 - 30 mm   Declaration Type *     Colabelling by Creating this Declaration Request                                                                                                    |                 | Declaration Type *                                                      |                                                                      |
| Declarant   Clariwood Inc.   Declarant's Naming of Declaration   Spruce Boards B till F, 12 - 30 mm   Declaration Type *                                                                                                    |                 | Required                                                                |                                                                      |
| Clariwood Inc.                                                                                                    |                 | Declarant                                                               |                                                                      |
| Declarant's Naming of Declaration   Spruce Boards B till F, 12 - 30 mm   Declaration Type *                                                                                                    |                 | Clariwood Inc.                                                          |                                                                      |
| Spruce Boards B till F, 12 - 30 mm C Declaration Type * C C C C C C C C C C C C C C C C C C C                                                                                                    |                 | Declarant's Naming of Declaration                                       |                                                                      |
| Declaration Type *                                                                                                    |                 | Spruce Boards B till F, 12 - 30 mm                                      |                                                                      |
| Colabelling by Creating this Declaration Request                                                                                                    |                 | Declaration Type *                                                      |                                                                      |
|                                                                                                    |                 |                                                                         | Colabelling by Creating this Declaration Request                     |
| c Required                                                                                                    |                 | c Required                                                              |                                                                      |

Ge din deklaration ett namn som är relevant för ert företag.

Klicka på pilarna i listrutan **Declaration Type** och välj:

- 1. New för att påbörja en ny deklaration.
- **2. Extension** för att lägga till en komponent i en deklaration.
- 3. Change för att uppdatera komponenters egenskaper i en deklaration.

| Declarations    | Save Sign & Create Declaration                                                                                                    |                                                                     |                                                                                |
|-----------------|----------------------------------------------------------------------------------------------------|---------------------------------------------------------------------|--------------------------------------------------------------------------------|
| Add Declaration | Declaration Information                                                                                                    |                                                                     |                                                                                |
|                 | Declarant<br>Clariwood Inc.<br>Declarant's Naming of Declaration<br>Spruce Boards B till F, 12 - 30 mm<br>Declaration Type *<br>New<br>New<br>Extension<br>Change | Category Area of Declaration * Area of Declaration and Generation * | Please note here the company name/your customer who is asking you to declare * |
|                 | Declaration Type *                                                                                                    | \$                                                                  |                                                                                |
|                 | Extension<br>Change                                                                                                    | olabe                                                               | elling by Creating this Declaration Request                                    |
|                 | Nordic Ecolabelling Terms and conditions accepted <u>terms-and-conditions</u>                                                                                     | tions-for-declarations.pdf (nordic-ecolabel.org)                    |                                                                                |

När du väljer **New**, i listrutan **Declaration Type**, så dyker nya listrutor upp där du väljer det område du ska deklarera inom.

Viktigt att tänka på! Välj inte **Declaration Type New** om ditt företag redan har genomfört en deklaration med komponenter i samma **Category** och **Area of Declaration**.

Välj istället **Extension** och lägg till fler komponenter till den deklarationen.

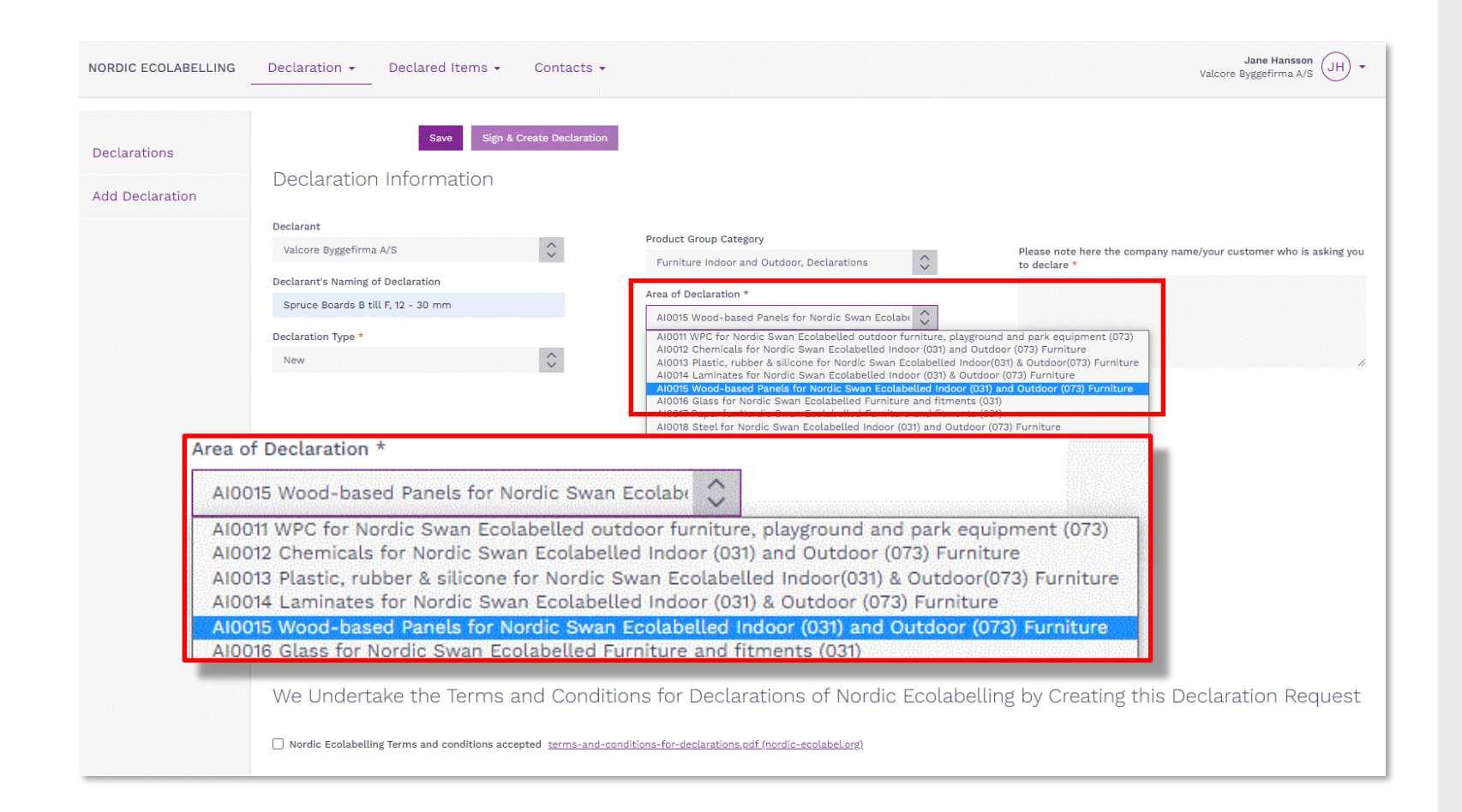

Börja med att välja **Product Group Category** för din deklaration.

Välj sedan Area of Declaration.

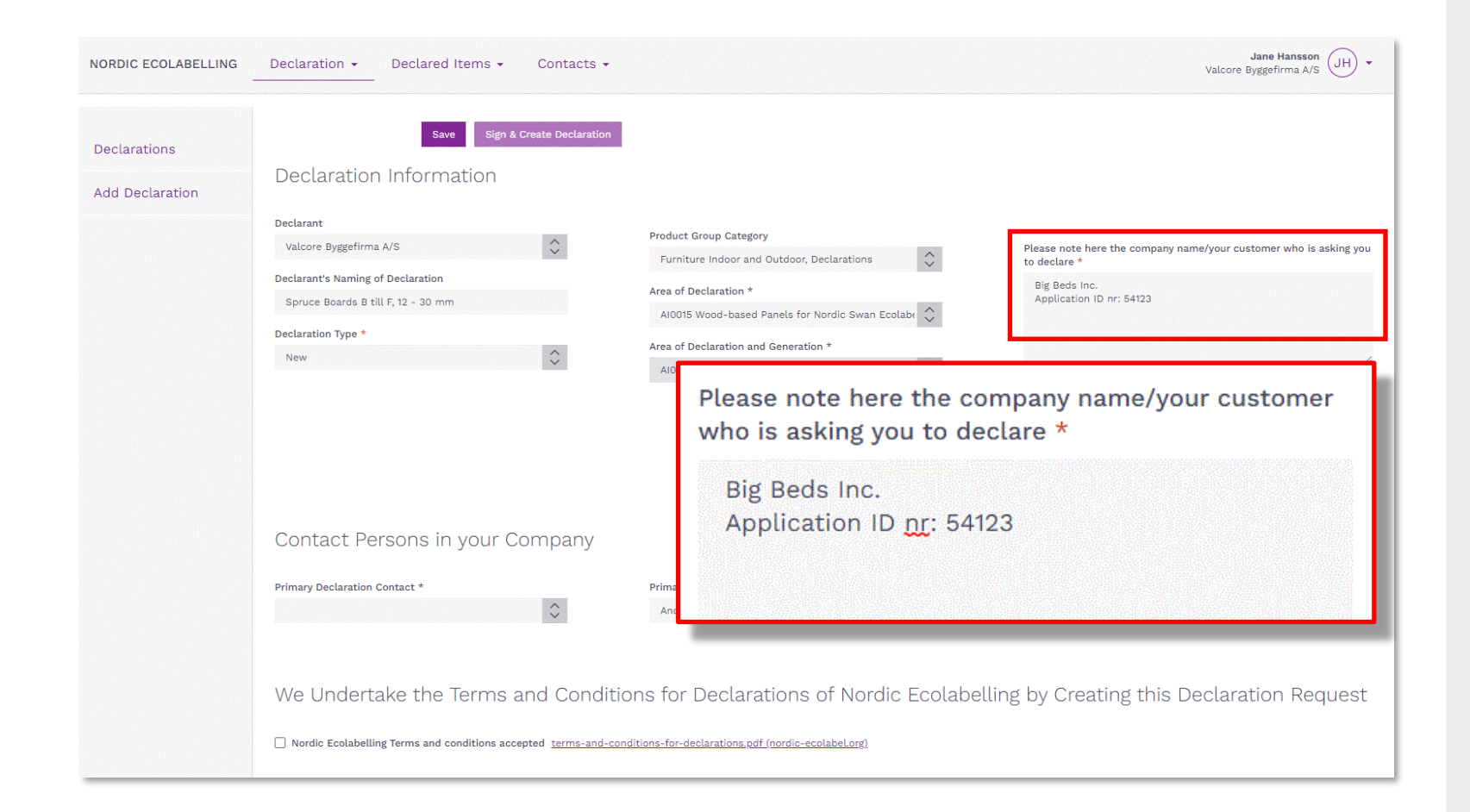

## Fyll i din kunds företagsnamn och **Application ID Number**.

Företag som deklarerar kemikalier, som används vid produktion av trycksaker, ombeds att endast skriva N/A i detta fält.

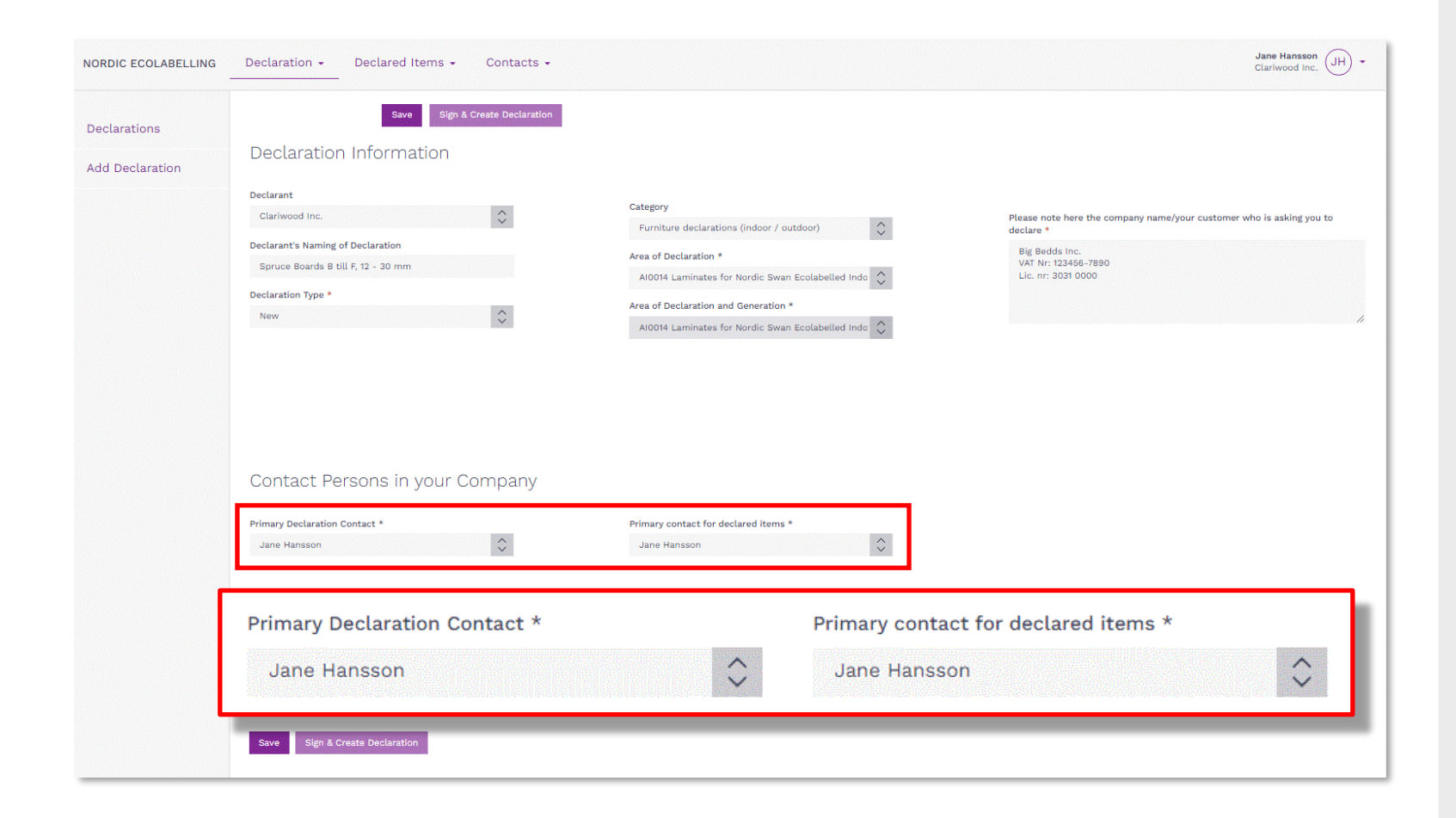

Välj en **Primary declaration contact** som tilldelas ansvar för denna deklaration.

Välj sedan en **Primary contact for declared Items**. Det kan vara samma person eller någon som ansvarar för alla deklarationer i ert företags portalkonto.

Om en kontaktperson på ditt företag saknas i listan väljer du **Contacts** i den övre menyn och sedan **Add contacts**.

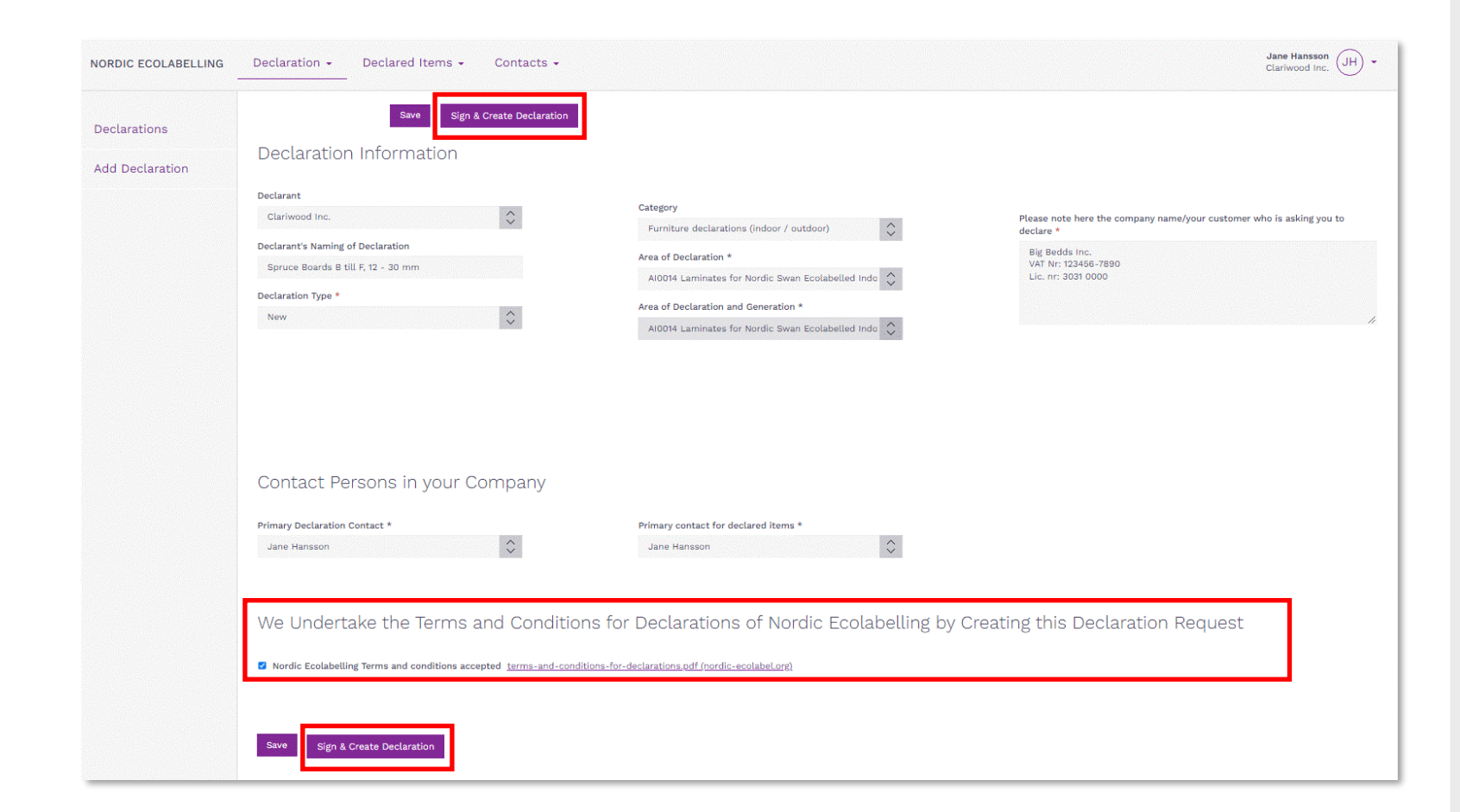

### Läs noga igenom **Terms and Conditions for Declarations**

Kryssa sedan i rutorna för att bekräfta att ditt företag godkänner dem.

Knappen **Sign & Create Declaration** blir mörklila och aktiveras när rutan är bockad.

Klicka på **Sign & Create Declaration** för att fortsätta.

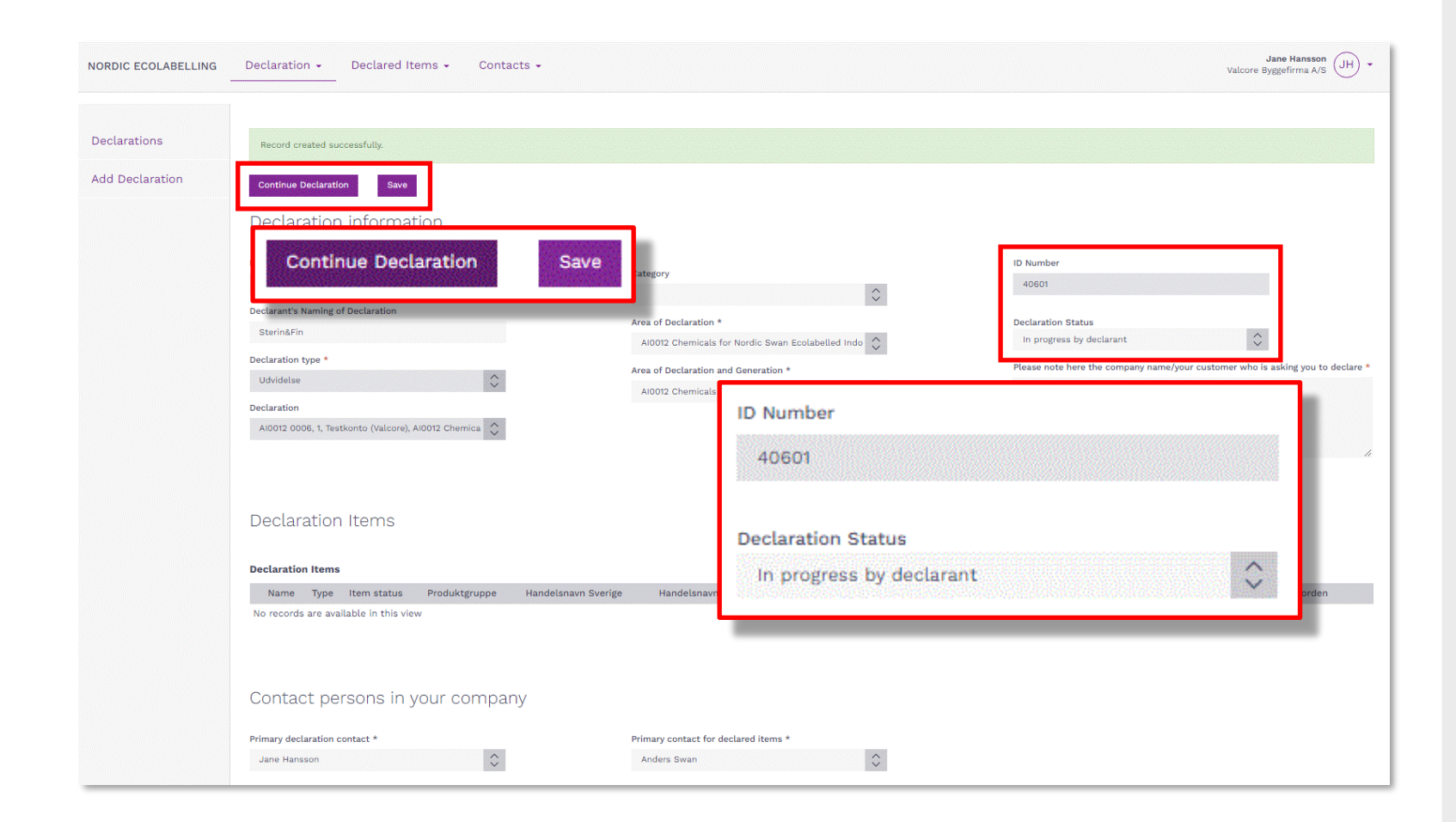

Nu skapas din deklarationsförfrågan som är försedd med ett **Declaration Number** och en **Declaration Status**.

Klicka på **Continue declaration** för att lägga till komponenter och deklarera deras egenskaper.

Viktigt att tänka på!

Punkt ska alltid användas som talavgränsare. Använd inte decimalkomma.

### Deklarationsprocessen

Så hjälper du dina kunder att klara de krav som ger licens för Svanenmärkning.

Logga in och ändra ditt lösenord.

1.

2. Skapa er förfrågan om att deklarera. 3. Lägg till era komponenter och deklarera deras egenskaper.

Skicka in deklarationen och meddela er kund.

4.

5.

Lägg till fler komponenter, skicka in deklarationen och meddela er kund.

![](_page_15_Picture_8.jpeg)

![](_page_16_Picture_1.jpeg)

Klicka på knappen **Add item** och lägg bara till den/de komponenter du avser att skicka in just nu.

Deklarera egenskaperna för varje komponent, skicka in deklarationen och meddela din kund.

När er kund har bekräftat att era komponenter är korrekt deklarerade, med information som kan användas i deras licensansökan, kan du fortsätta till steg 5 och lägga till fler komponenter i din deklaration.

![](_page_17_Picture_1.jpeg)

Sektionen **Navigate content** ger dig en översikt när du deklarerar egenskaperna för varje komponent.

När du börjar deklarera en egenskap så visas en statussymbol i navigationsfältet.

Genom att klicka på en rubrik i navigationsfältet kommer du till det avsnittet. Det går också att scrolla igenom texten i alla avsnitt.

Genom att klicka på pilarna kan du visa och dölja avsnitt.

![](_page_18_Picture_1.jpeg)

Kom ihåg att klicka på Save.

Klicka på **Save & Close** för att gå tillbaka till sidan **Items**.

Använd **Close** när du inte vill spara några ändringar.

I det första avsnittet beskriver du komponenten och anger dess handelsnamn.

![](_page_19_Picture_1.jpeg)

Deklarera era komponenters egenskaper genom att besvara frågorna i varje avsnitt.

När ett dokument efterfrågas, klicka på **Add document** och koppla rätt dokument från ert **Document library** till avsnittet. Eller ladda upp och koppla ett nytt dokument.

När du är klar klickar du på listrutan bredvid rubriken och ändrar statusbeskrivningen från **In progress by declarant** till **Ready from declarant**.

Gå vidare till nästa avsnitt.

![](_page_20_Picture_1.jpeg)

Välj komponenter från dina tillverkare i sökningen.

Gör så här om du inte kan hitta en lämplig komponent:

- Be tillverkaren i din leveranskedja att deklarera komponenter åt dig.
- Ge dem ditt företagsnamn och **Declaration ID Number**.

| CLARATION INFORMATION | ITEMS > DECLARATION AREA > LOOKUP                                                        |                                                          |                                              |
|-----------------------|------------------------------------------------------------------------------------------|----------------------------------------------------------|----------------------------------------------|
|                       | Chemicals used in the production of v<br>Please select the chemical products used in the | vood-based panels<br>production of the wood-based panel: |                                              |
|                       | ADD CANCEL                                                                               |                                                          | Search Go                                    |
|                       | Name 🗢                                                                                   | Company \$                                               | Туре ≑                                       |
|                       | Kestokol D 4600                                                                          | Kiilto Oy                                                | Adhesive for production of wood-based panels |
|                       | PIM TEST 031 chemical                                                                    | Clariwood Inc                                            | Adhesive for production of wood-based panels |
|                       | 10 rows 💙 per page                                                                       |                                                          | Previous Page 1 of 1 No                      |
|                       |                                                                                          |                                                          |                                              |
|                       |                                                                                          |                                                          |                                              |
|                       |                                                                                          |                                                          |                                              |
|                       |                                                                                          |                                                          |                                              |
|                       |                                                                                          |                                                          |                                              |
|                       |                                                                                          |                                                          |                                              |
|                       |                                                                                          |                                                          |                                              |
|                       |                                                                                          |                                                          |                                              |
|                       |                                                                                          |                                                          |                                              |
|                       |                                                                                          |                                                          |                                              |
|                       |                                                                                          |                                                          |                                              |
|                       |                                                                                          |                                                          |                                              |
|                       |                                                                                          |                                                          |                                              |
|                       |                                                                                          |                                                          |                                              |
|                       |                                                                                          |                                                          |                                              |
|                       |                                                                                          |                                                          |                                              |
|                       |                                                                                          |                                                          |                                              |
|                       |                                                                                          |                                                          |                                              |
|                       |                                                                                          |                                                          |                                              |
|                       |                                                                                          |                                                          |                                              |
|                       |                                                                                          |                                                          |                                              |
|                       |                                                                                          |                                                          |                                              |
|                       |                                                                                          |                                                          |                                              |

Bocka i rutan för att välja vilka komponenter från dina tillverkare som ska användas i den komponent som du deklarerar.

| NORDIC ECOLABELLING ITEMS                                                                                                    | DOCUMENT LIBRARY MI                                                                                                    | ESSAGES                                                                                                    |                                                                                                    | Jane Hansson<br>Clariwood Inc |
|----------------------------------------------------------------------------------------------------|----------------------------------------------------------------------------------------------------|----------------------------------------------------------------------------------------------------|----------------------------------------------------------------------------------------------------|-------------------------------|
| DECLARATION INFORMATION     NAVIGATE CONTENT     Wood-based panels                                                                                                    | ITEMS > DECLARATION AREA                                                                                                    |                                                                                                    | CLOSE SAVE SAVE & CLOSE                                                                                                    |                               |
| Introduction<br>Areas subject to declaration for wood-based<br>panels<br>Information about the panel (2<br>Prohibited and restricted tree species (2<br>Prohibited and restricted tree species (2<br>Chemicals used in the production of wood raw<br>materials (2<br>Chemicals used in the production of wood-<br>based panels (2<br>Energy consumption<br>Areas subject to declaration for surface<br>treatments of wood-based panels<br>Chemicals used for surface treatment<br>Antibacterial substances<br>UV-coring surface treatment system<br>Quantity of applied VOC | Chemicals used in the productor for Furniture and fitments, v.5     Classification of the chemical substances     Prohibited substances     Prohibited substances     Preservatives     Nanomaterials     VOC in adhesives     These requirements must be of Please select the chemical propanel: | e production of wood-base<br>tion of wood-based panels must meet<br>and Outdoor furniture, playground an<br>mical products | d Ready from declarant →<br>the requirements in Nordic Ecolabelling's criteria<br>d park equipment, v.4:<br>emicals in a separate declaration.<br>wood-based |                               |
|                                                                                                    | Name ≑                                                                                                    | Company 💠                                                                                                    | Туре 🗘                                                                                                    |                               |
|                                                                                                    | Kestokol D 4600                                                                                                    | Kiilto Oy                                                                                                    | Adhesive for production of wood-bas                                                                                                    |                               |
|                                                                                                    | NEW MESSAGE                                                                                                    |                                                                                                    |                                                                                                    |                               |
|                                                                                                    | • Energy consumption                                                                                                    |                                                                                                    | Not started 🛩                                                                                                    |                               |
|                                                                                                    | Energy consumption in the pro                                                                                                    | duction of wood-based panels must i                                                                                        | not exceed <b>11 MJ/kg per panel</b> , excluding any                                                                                                    |                               |

De komponenter du valde via sökfunktionen visas nu i din deklaration.

Du kan använda knappen **New message** för att lägga till en kommentar till en deklarerad egenskap.

När du har ändrat status till **Ready from declarant** för alla avsnitt klickar du på **Save & Close**.

|                                |                                               |                                               |         |                 |                                           | Clariwood Inc     |
|--------------------------------|-----------------------------------------------|-----------------------------------------------|---------|-----------------|-------------------------------------------|-------------------|
| DECLARATION IN                 | FORMATION                                     |                                               |         |                 |                                           |                   |
| D Number                       | 39302                                         | Items                                         |         |                 | PLEASE CANCEL                             | DECLARATION READY |
| Company Name                   | Clariwood Inc 2                               |                                               |         |                 | Crewel                                    | <b>50</b>         |
| lame                           | Spruce Boards B till F, 12 -<br>30 mm         |                                               |         |                 | Search                                    | GO                |
| /pe                            | New                                           | Name 💠                                        | Туре \$ | Date Modified 🗘 | Status 💠                                  |                   |
| atus                           |                                               | <u>Copy - Copy - Copy - Copy - Copy - Co</u>  | Plywood | 26/1/2022 20:28 | New                                       |                   |
| laration Area &                | AI0015 Wood-based<br>Panels for Nordic Swan   | <u>Copy - Copy - Copy - Copy - Copy - Sp.</u> | Plywood | 26/1/2022 20:28 | New                                       |                   |
|                                | Ecolabelled Indoor (031)<br>and Outdoor (073) | Copy - Copy - Copy - Copy - Spruce B          | Plywood | 26/1/2022 20:28 | New                                       |                   |
| aration Data                   | Furniture 1                                   | Copy - Copy - Copy - Spruce Board B           | Plywood | 26/1/2022 20:28 | New                                       |                   |
| Updated                        | 26-Jan-2022                                   | Copy - Copy - Spruce Board B, 12mm 2          | Plywood | 26/1/2022 20:28 | New                                       |                   |
| iption                         |                                               | Copy - Spruce Board B, 12mm 2440              | Plywood | 26/1/2022 20:28 | New                                       | s 9 0             |
| dds Inc.<br>ation ID nr: 45123 |                                               | Spruce Board B, 12mm 2440 mm x 122            | Plywood | 26/1/2022 20:28 | In progress by declarant                  | Open and Edi      |
|                                |                                               | 10 rows 💙 per page                            |         |                 | Copy<br>Copy<br>Open and Edit<br>Cancel I | tem               |

Om du deklarerar mer än en komponent, och de har liknande egenskaper, kan du spara tid genom att först deklarera egenskaper för en komponent och sedan klicka på kopieringssymbolen för att skapa en kopia med all din dokumentation inkluderad.

Klicka sedan på pennsymbolen för att öppna varje kopia och ändra komponentens namn och de egenskaper som skiljer sig mellan komponenterna.

![](_page_24_Picture_1.jpeg)

När du öppnar en kopia för att göra ändringarna behöver du först ändra statusbeskrivning i det avsnitt du vill ändra från **Ready from declarant** till **In progress by declarant**.

Därefter genomför du ändringarna och avslutar med att ändra statusbeskrivningen för avsnittet till **Ready from declarant.** 

När du har deklarerat alla egenskaper och ändrat status i alla avsnitt till **Ready from declarant** så klickar du på **Save & Close.** 

### Deklarationsprocessen

Så hjälper du dina kunder att klara de krav som ger licens för Svanenmärkning.

Logga in och ändra ditt lösenord.

1.

2. Skapa er förfrågan om att deklarera. 3.
Lägg till era komponenter och deklarera deras egenskaper.

Skicka in deklarationen och meddela er kund.

4.

5.

Lägg till fler komponenter, skicka in deklarationen och meddela er kund.

![](_page_25_Picture_8.jpeg)

### 3. Add your items and declare their properties.

| ECLARATION IN                                 | IFORMATION                                  | Itoma                              |          |                    | PLEASE CANCEL            | DECLARATION RE |
|-----------------------------------------------|---------------------------------------------|------------------------------------|----------|--------------------|--------------------------|----------------|
| Number                                        | 39302 MATO                                  | Iterns                             |          |                    |                          |                |
| mpany Name                                    | Clariwood Inc Z                             | ADD ITEM                           |          |                    | Search                   |                |
| ne                                            | Spruce Boards B till F, 12 -<br>30 mm       |                                    |          |                    |                          |                |
| 1                                             | New                                         | Name 💠                             | Туре 年   | Date Modified 🖨    | Status ‡                 |                |
| us                                            |                                             | Spruce Board D, 25mm 2440 mm x 610 | Plywood  | 26/1/2022 20:41    | Ready from declarant     |                |
| aration Area &<br>eration                     | AI0015 Wood-based<br>Panels for Nordic Swan | R Spruce Board C, 25mm 2400 mm x   | Plywood  | 26/1/2022 20:40    | Ready from declarant     |                |
| Ecolabelled Indoor (031)<br>and Outdoor (073) |                                             | Spruce Board C, 18mm 2400 mm x     | Plywood  | 26/1/2022 20:39    | Ready from declarant     |                |
| antian Data                                   | Furniture 1                                 | E: Spruce Board C, 12mm 2400 mm x  | Plywood  | 26/1/2022 20:39    | Ready from declarant     |                |
| Updated                                       | 26-Jan-2022                                 | Spruce Board B, 25mm 2440 mm x 122 | Plywood  | 26/1/2022 20:36    | Ready from declarant     |                |
| ription                                       |                                             | Spruce Board B, 18mm 2440 mm x 122 | Plywood  | 26/1/2022 20:35    | Ready from declarant     |                |
| edds Inc.<br>cation ID pr: 4512               | 2                                           | Spruce Board B, 12mm 2440 mm x 12  | Plywood  | 26/1/2022 20:28    | Ready from declarant     | 🗶 🕞            |
| icación 15 111. 4312                          |                                             |                                    |          |                    | In progress by declarant |                |
|                                               |                                             | 10 rows V per page                 |          |                    | ready non declarant page | 1 of 1         |
|                                               |                                             |                                    | Status 🕈 |                    |                          |                |
|                                               |                                             |                                    | In progr | ess by declarant 👘 | 10                       |                |
|                                               |                                             |                                    | In progr | ess by declarant   |                          |                |
|                                               |                                             |                                    | Ready f  | rom declarant      | of 1 Next                |                |

Ändra status för varje komponent från In progress by declarant till Ready from declarant.

Skicka in din deklaration genom att klicka på knappen **Declaration ready**.

Avsluta med att informera er kund om att ni har deklarerat era komponenter för dem.

### Deklarationsprocessen

Så hjälper du dina kunder att klara de krav som ger licens för Svanenmärkning.

1.2.Logga in ochSIändra dittfölösenord.at

Skapa er förfrågan om att deklarera. 3. Lägg till era komponenter och deklarera deras egenskaper.

Skicka in deklarationen och meddela er kund.

4.

5.

Lägg till fler komponenter, skicka in deklarationen och meddela er kund.

![](_page_27_Picture_8.jpeg)

| eclarations    | Save Sign & Create Declaration                                           |                                                                            |
|----------------|--------------------------------------------------------------------------|----------------------------------------------------------------------------|
| dd Declaration | Declaration Information                                                  |                                                                            |
|                | Declarant                                                                |                                                                            |
|                | Valcore Byggefirma A/S                                                   | Please note here the company name/your customer who is asking to declare * |
|                | Declarant's Naming of Declaration                                        | Small Beds Inc.                                                            |
|                | Project X                                                                | Application 10 III, 94321                                                  |
|                | Declaration Type *                                                       |                                                                            |
|                | Registration *                                                           |                                                                            |
|                | Al0010 0024, 1, Testkonto (Valcore), Al0010 Producti                     |                                                                            |
|                | Declaration Type *                                                       |                                                                            |
|                |                                                                          |                                                                            |
|                | Extension                                                                |                                                                            |
|                | Declaration *                                                            |                                                                            |
|                |                                                                          |                                                                            |
|                | P                                                                        |                                                                            |
|                | ALOOTO DOOD 1. Classifiered Lee ALOOTO Chamicale for Nordia Curre Feelah | belled Indoor (031) and Outdoor (073) Furniture                            |
|                | Alouiz 0002, 1, Clariwood Inc., Alouiz Chemicals for Nordic Swan Ecolad  |                                                                            |

Välj **Declaration Type Extension** för att lägga till fler komponenter till en deklaration.

Välj sedan den deklaration som du vill lägga till fler komponenter i, t.ex Al0012...

Fyll i din kunds företagsnamn och **Application ID Number**.

![](_page_29_Figure_1.jpeg)

Klicka på **Add New Item** eller **Copy Existing Items** för att lägga till fler komponenter i en deklaration.

![](_page_30_Picture_1.jpeg)

Vill du göra ändringar så klickar du på **Select Items** för att genomföra ändringarna.

![](_page_31_Picture_1.jpeg)

När egenskaperna för alla era komponenter är deklarerade ändrar du status för varje komponent från In progress by declarant till Ready from declarant.

Skicka in din deklaration genom att klicka på knappen **Declaration ready**.

Avsluta med att informera er kund om att ni har deklarerat era komponenter för dem.

![](_page_32_Picture_0.jpeg)

#### Published by

Nordisk Miljömärkning / Nordic Ecolabelling Box 38114 SE-100 64 Stockholm Website: <u>www.supply-chain-declarations.org</u>

Copyright © Nordic Ecolabelling 2022

Bildmaterial: Unsplash

![](_page_32_Picture_5.jpeg)